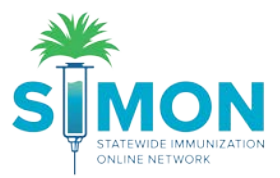

## **On-hand Inventory: Initiate and Receive Transfers**

## Initiate Transfer

- 1. From the main menu, go to Inventory > Vaccines > On-Hand.
- 2. Search for the vaccine you would like to transfer.

| *                       | Vaccine Inventory On-Hand 🕄 Learn More                                | T - D Links - Add New Inventory           |  |  |  |  |
|-------------------------|-----------------------------------------------------------------------|-------------------------------------------|--|--|--|--|
|                         | On-Hand Inventory                                                     |                                           |  |  |  |  |
| Home                    |                                                                       |                                           |  |  |  |  |
| Patients 😁              | Inventory Location                                                    | Status                                    |  |  |  |  |
| Immunizations           | (ALL)                                                                 | V ON-HAND V                               |  |  |  |  |
| Education               | Vaccine                                                               | Funding Source                            |  |  |  |  |
| IZ Quick Add 🛛 📑        | (ALL)                                                                 | • (ALL) •                                 |  |  |  |  |
| Inventory 📃             | Vaccine (Brand)                                                       | Funding Doses On- Expiring                |  |  |  |  |
| Vaccines 🗧              | Q Q 0                                                                 | Q Q Q Q Clear Filters                     |  |  |  |  |
| On-Hand                 | LUCIA CLINIC TYPE 3 PRIVATE INVENTORY                                 |                                           |  |  |  |  |
| Electronic Decrementing | Hep A, ped/adol, 2D (Havrix (0.5 mL x SKB 58160-0825-11<br>10 via/s)) | 54654679 12/31/2020 Private 14 🕜 Action - |  |  |  |  |
| Reconciliation          | Varicella (Varivax (0.5 mL x 1 vial)) MSD 00006-4826-00               | 2222222 10/31/2020 Private 10 🕜 Action 🗸  |  |  |  |  |
| Vaccine Orders          | Zoster Live (Zostavax (0.63 mL x 1 MSD 00006-4963-00                  | 33333333 07/31/2020 Private 9 Edit        |  |  |  |  |
| Flu Prehook             |                                                                       | Adjustment                                |  |  |  |  |
| Vaccine Shinments       | DTaP (Daptacel) (Daptacel (0.5 mL x 10 PMC 49281-0286-10              | 123123123 12/31/2019 CHIP 10 Transfer     |  |  |  |  |
|                         | vials))                                                               | Inquiry                                   |  |  |  |  |
| Clinic Tools            | DTaP (Daptacel) (Daptacel (0.5 mL x 10 PMC 49281-0286-10 vials))      | 08990FF 12/31/2020 VFC 5 Transactions     |  |  |  |  |
| Program Tools           | DTaP-HepB-IPV (Pedia (Pediarix (0.5 SKB 58160-0811-52 mL x 10 syr)    | DTAPHBIPV 01/01/2022 VFC 5 3 Action -     |  |  |  |  |
| Reports                 |                                                                       |                                           |  |  |  |  |

3. Click the "Action" button next to the vaccine and select "Transfer".

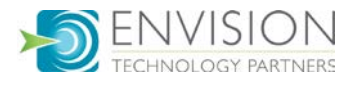

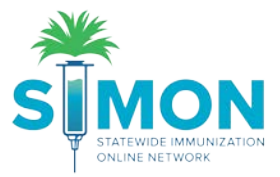

- 4. Enter the transfer date and time.
- 5. Select the Destination Inventory Location (Provider name > inventory location name).

| Vaccine Inventory Trans                  | Sfer 🕄 Learn More                                                                                                    |
|------------------------------------------|----------------------------------------------------------------------------------------------------|
| Add                                      |                                                                                                    |
| 4 Date/Time<br>Source Inventory Location | 10/24/2019 HH:MM AM/PM (HH:MM A/P)                                                                                                    |
| Inventory Location                       | LUCIA CLINIC TYPE 3 PRIVATE INVENTORY                                                                                                    |
| Vaccine   Mfg   NDC                      | HEP A, PED/ADOL, 2D   SKB   58160-0825-11                                                                                                    |
| Lot Number                               | 54654679                                                                                                    |
| Expiration Date                          | 12/31/2020                                                                                                    |
| Funding Source                           | PRIVATE                                                                                                    |
| Doses On-Hand                            | 14                                                                                                    |
| Container Id                             |                                                                                                    |
| Destination Inventory Lo                 | cation 🔻                                                                                                    |
| Doses Transferred                        | (The quantity will be immediately decremented from the Source Inventory<br>Location and added to the Destination Inventory Location when marked as<br>'Received'.) |
| Equivalent Cases                         |                                                                                                    |
| Authorized By                            | ▼                                                                                                    |
| Inventory Picked By                      | •                                                                                                    |
| Inventory Picked Date                    | MM/DD/YYYY 🖪                                                                                                    |
| QA Approved By                           | •                                                                                                    |
| QA Approved Date                         | MM/DD/YYYY I                                                                                                    |
| Shipped Date                             | MM/DD/YYYY 🖪                                                                                                    |
| Comments                                 |                                                                                                    |
|                                          | Clear                                                                                                    |

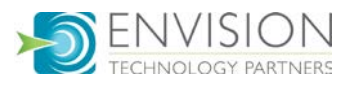

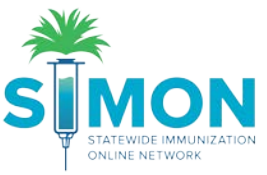

6. Once a transfer has been created, it will remain in a pending state until received by the recipient.

| accine Inve                                                   | ntory T           | ransfer                                | <b>i</b> Lea                      | arn More                                        |                                     |                                           |                   |                       |   |        | T -    |
|---------------------------------------------------------------|-------------------|----------------------------------------|-----------------------------------|-------------------------------------------------|-------------------------------------|-------------------------------------------|-------------------|-----------------------|---|--------|--------|
| Pending Ir                                                    | ncomi             | ng Inve                                | ntory                             | Trans                                           | fers                                |                                           |                   |                       |   |        |        |
| 🛕 The                                                         | re are n          | o Pending                              | Incom                             | ing Tran                                        | sfer(s) ava                         | ailable.                                  |                   |                       |   |        |        |
|                                                               |                   |                                        |                                   |                                                 |                                     |                                           |                   |                       |   |        |        |
| Pending C                                                     | )utgoi<br>Doses   | ng Inve                                | ntory<br>T                        | Trans<br>ransfer<br>ate                         | fers                                | Fundin<br>t Source                        | g<br>e Mfa        | Receiving<br>Location |   |        |        |
| Vaccine                                                       | Doses<br>Doses    | ng Inve<br>NDC                         | ntory<br>דו<br>סוג דיו            | Trans<br>ransfer<br>ate<br>PE 3 PR              | fers                                | Fundin<br>t Source<br>ENTORY              | g<br>e Mfg        | Receiving<br>Location |   |        |        |
| Vaccine<br>Vaccine<br>Source Loc<br>Hep A,<br>ped/adol,<br>2D | Doses<br>ation: L | NDC<br>UCIA CLI<br>58160-08            | ntory<br>דו<br>אוכ דיו<br>25-11 1 | Trans<br>ransfer<br>ate<br>PE 3 PRI<br>0/24/201 | fers<br>Lot<br>VATE INV<br>9 546546 | Fundin<br>t Sourc<br>ENTORY<br>79 Private | g<br>e Mfg<br>SKB | Receiving<br>Location | ? | Delete | Update |
| Vaccine<br>Source Loc<br>Hep A,<br>ped/adol,<br>2D<br>Reports | Doses<br>ation: L | ng Inve<br>NDC<br>UCIA CLI<br>58160-08 | ntory<br>Ti<br>NIC TYI<br>25-11 1 | Trans<br>ransfer<br>ate<br>PE 3 PRI<br>0/24/201 | fers<br>Lot<br>VATE INV<br>9 546546 | Fundin<br>Source<br>ENTORY<br>79 Private  | g<br>e Mfg<br>SKB | Receiving<br>Location | • | Delete | Update |

- 7. Creating an outgoing transfer will decrement the doses from your clinic's on-hand inventory.
- 8. Once the destination receives the transfer, the pending transfer link is no longer displayed.

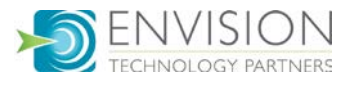

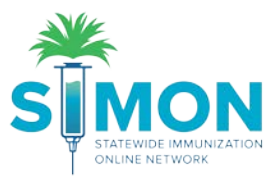

## Receive Transfer

- 1. From the main menu, go to Inventory > Vaccines > On-Hand.
- 2. Click the blue link "There is # Pending Inventory Transfer" displayed at the top of the page.

| A There is 1 Pending Inventory Transfer |   |                |
|-----------------------------------------|---|----------------|
| There is in ending inventory mansier.   |   | ٥              |
| Inventory Location                      |   | Status         |
| (ALL)                                   | • | ON-HAND        |
| Vaccine                                 |   | Funding Source |
| (ALL)                                   | • | (ALL)          |

3. Click the "Received" button.

| ending Inco                                               | oming             | g Inventory 1                    | Transfers                         |              | Funding     |                                             |          |
|-----------------------------------------------------------|-------------------|----------------------------------|-----------------------------------|--------------|-------------|---------------------------------------------|----------|
| Vaccine                                                   | Doses             | S NDC                            | Date 🍦                            | Lot          | Source Mf   | g Source Location                           |          |
| Hep A,<br>ped/adol,<br>2D (Havrix (0.5<br>mL x 10 vials)) | 1                 | 58160-0825-11                    | 10/24/2019                        | 54654679     | Private SKB | LUCIA CLINIC<br>TYPE 3 PRIVATE<br>INVENTORY | Received |
| ending Out                                                | goinç<br>ire no F | g Inventory 7<br>Pending Outgoin | <b>Transfers</b><br>g Transfer(s) | ) available. |             |                                             |          |
|                                                           |                   |                                  |                                   |              |             |                                             |          |

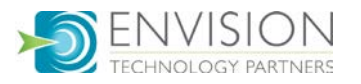

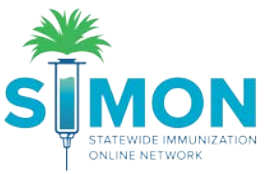

4. Enter the date and time the transfer was received and click OK. The doses received are automatically added to your clinic's on-hand inventory.

| Pending Inventory      |                       |               |  |  |  |  |
|------------------------|-----------------------|---------------|--|--|--|--|
| Enter the actual date/ | time the inventory    | was received. |  |  |  |  |
| Received Date *        | Time *<br>HH:MM AM/PM | (HH:MM A/P)   |  |  |  |  |
| OK Cancel              |                       |               |  |  |  |  |

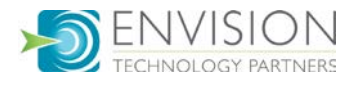